# QUICK START GUIDE

## VALO COMMERCE - KRAFT HEINZ

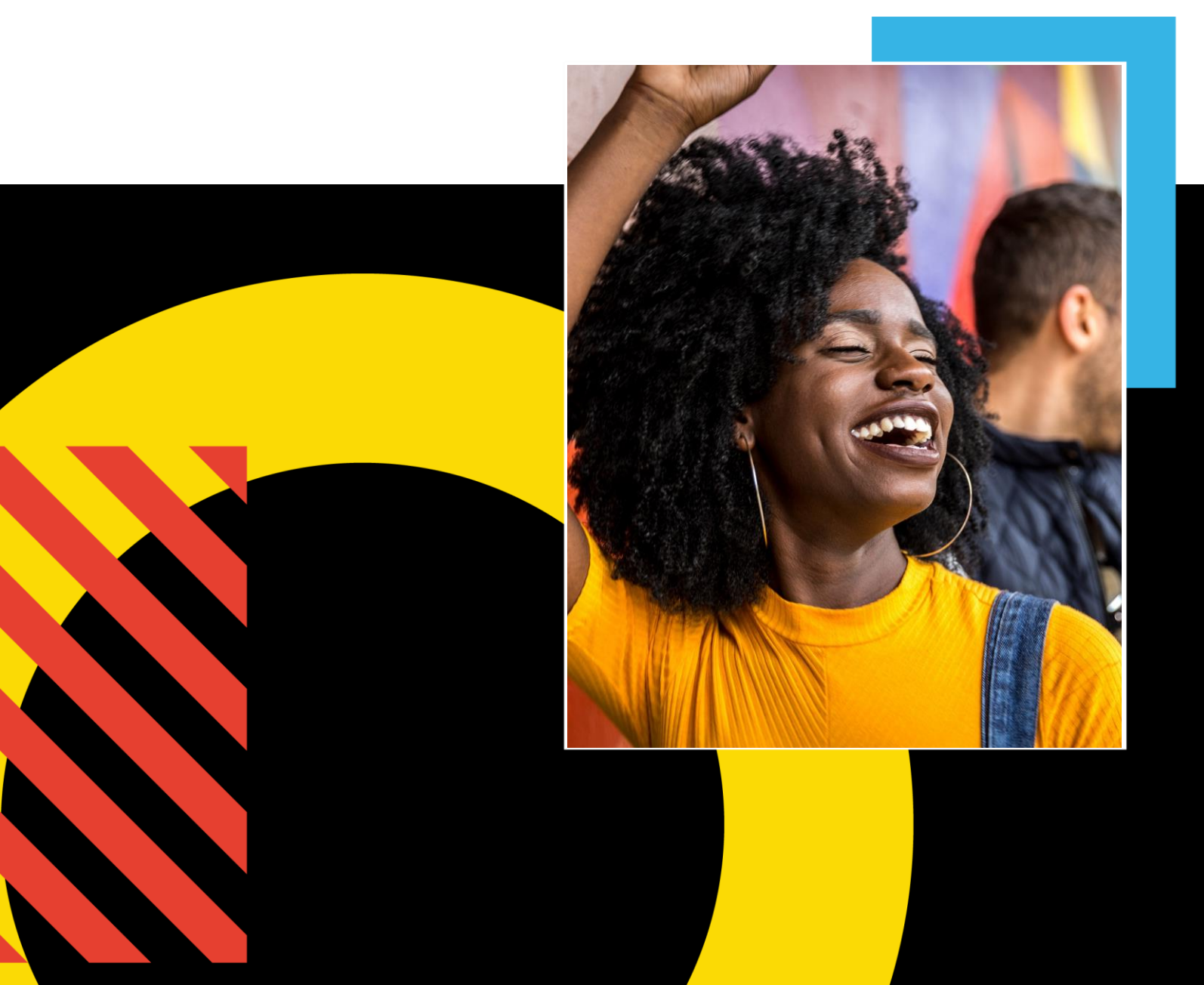

## Step 1: Access the Kraft Heinz Commerce Site

In your browser, go to <u>https://kraftheinz.inwk.com</u>. If this is your first time accessing the site, click the "Activate or Reset Password" link found just below the username and password fields. On the following page, enter your email address. You will be sent an email with a link to set your starting password. Login using your email address as the username and the password you've chosen.

Passwords must be a minimum of 8 characters with at least one digit, one number, and one special character (e.g. #\$%^).

### **Step 2: Browse the Catalog**

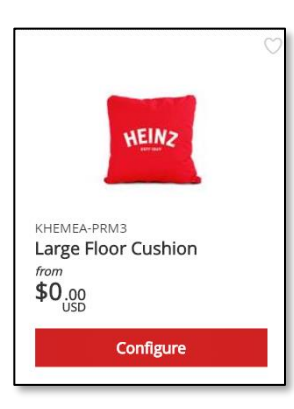

FIGURE 2 – ITEM CATALOG

process is completed.

**Step 4: Complete the Checkout** 

Use the search field at the top to find products or browse the categories on the left side of the screen. To save an item to your Favorites, click the "heart" icon in the upper-right corner of the item. Click an item to view its detail screen where you can view more information.

### **Step 3: Add Items to Your Shopping Cart**

You can add items directly to your cart from the catalog by entering a quantity and clicking the "add to cart" button underneath the item image. Some items may require going to the detail screen to order.

CATALOG After adding at least one item to your shopping cart, a checkout icon will appear at the upper right side of the screen.

When you have selected all the items you wish to purchase, hover over the Checkout icon at the

top of the screen and click Checkout. The system will guide you through the simple checkout

process. You will receive an order confirmation on screen and by email when the checkout

| VALO                       |  |
|----------------------------|--|
| USER NAME                  |  |
| PASSWORD                   |  |
|                            |  |
| Go                         |  |
| Activate or Reset Password |  |

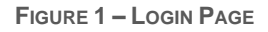

| CATEGORIES |   |
|------------|---|
| All        |   |
| Favorites  | ۲ |
| POS        |   |
| PRINT      |   |
| PROMO      |   |

FIGURE 3 - LEFT-HAND NAVIGATION

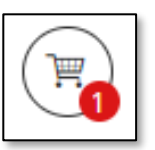

FIGURE 4 -CHECKOUT ICON

| Items                                | Shipping Payment |          | Checkout  |             |
|--------------------------------------|------------------|----------|-----------|-------------|
| Shopping Cart                        |                  |          |           | Clear       |
| Item Description                     |                  | Quantity | Price     | Subtotal    |
| SKU KHCH-BM-CANVAS BAG<br>CANVAS BAG |                  | 500      | CNY ¥0.00 | CNY ¥0.00 × |

Questions? Please contact Customer support by email at support.kraftheinz@inwk.com.